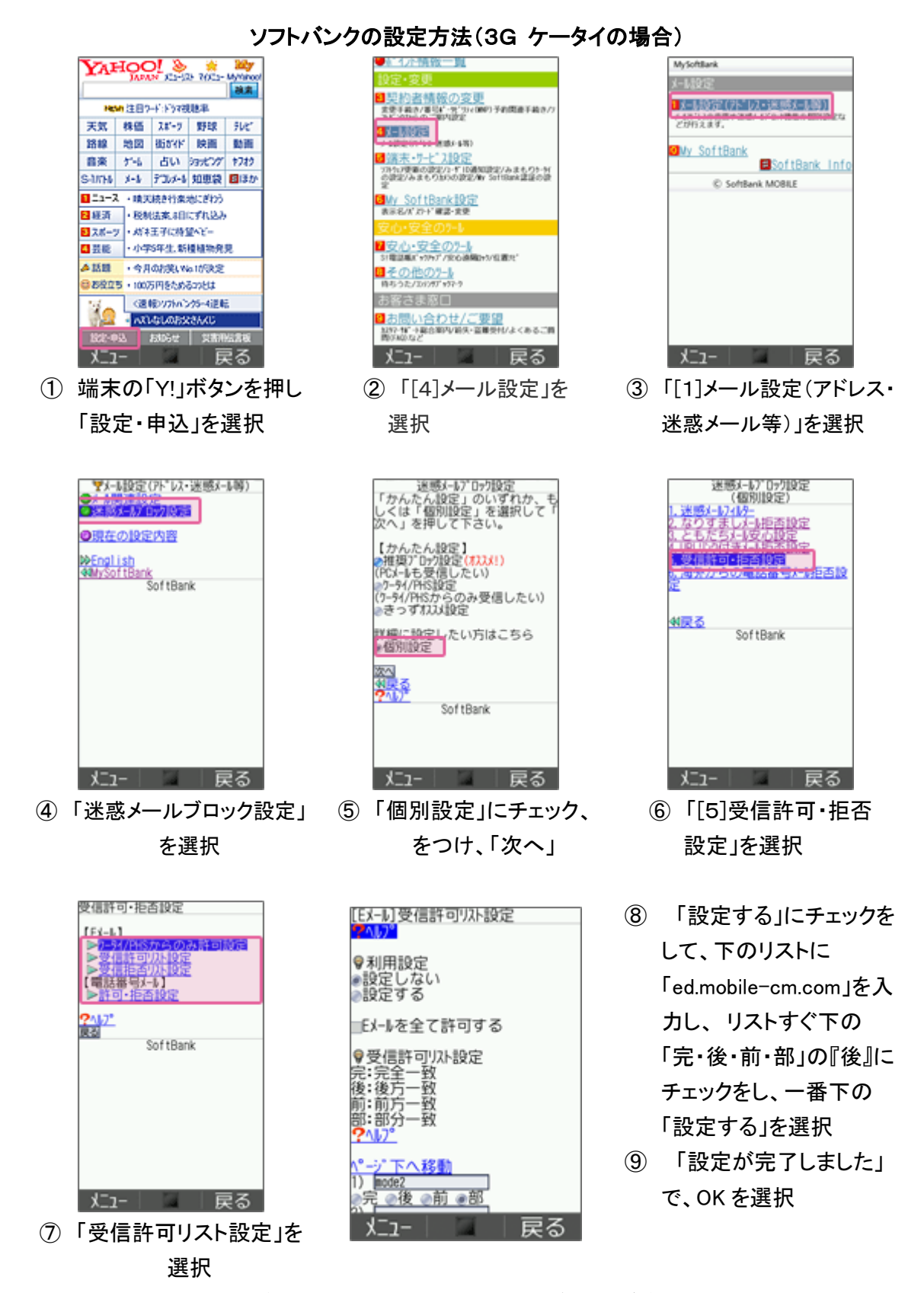

# ソフトバンクの設定方法(スマートフォン、iPhoneの場合)

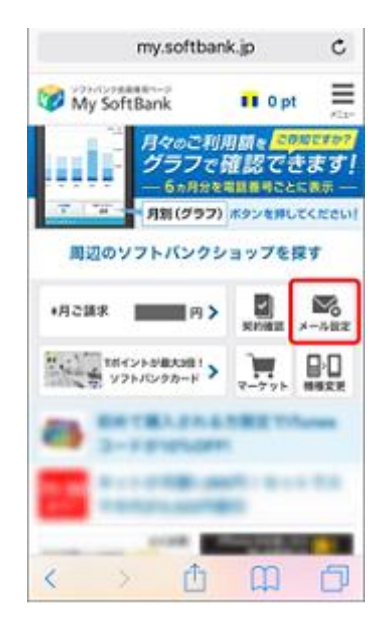

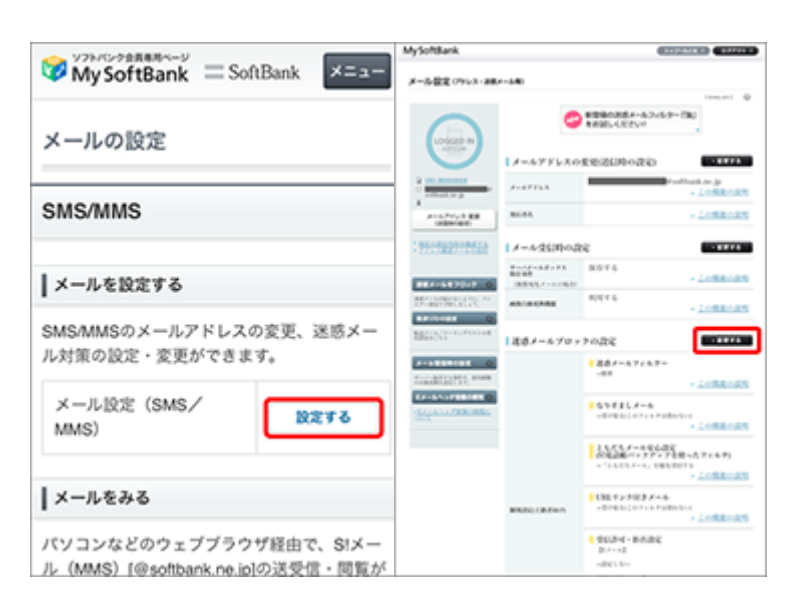

- My SoftBank へ アクセスし、 ログイン後に「メール設定」 を選択
- 「メール設定 (SMS/MMS)」の 「設定する」を選択

MySoftBark

③ 「迷惑メールブロック設定」 の「変更する」を選択

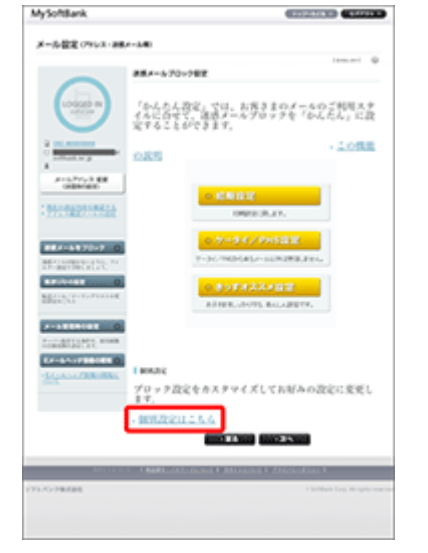

④「個別設定」の「個別設定はこちら」を選択

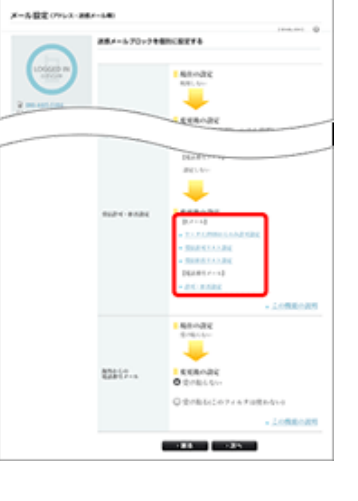

⑤「受信許可・拒否設定」
 の「受信許可リスト設
 定」を選択

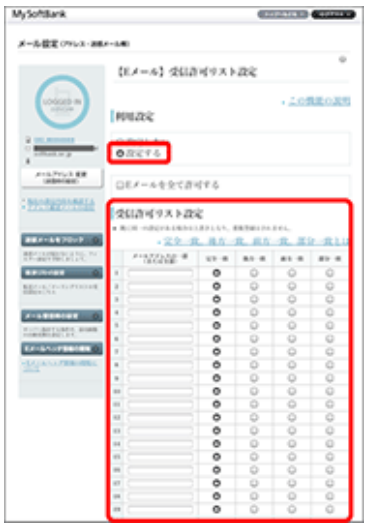

 ⑥ 利用設定「設定する」を 選び「ed.mobile-cm.com」
 を入力、「後方一致」を選 び、「設定する」を選択

## ソフトバンクの設定方法(i.softbank.jpのアドレスを利用の場合)

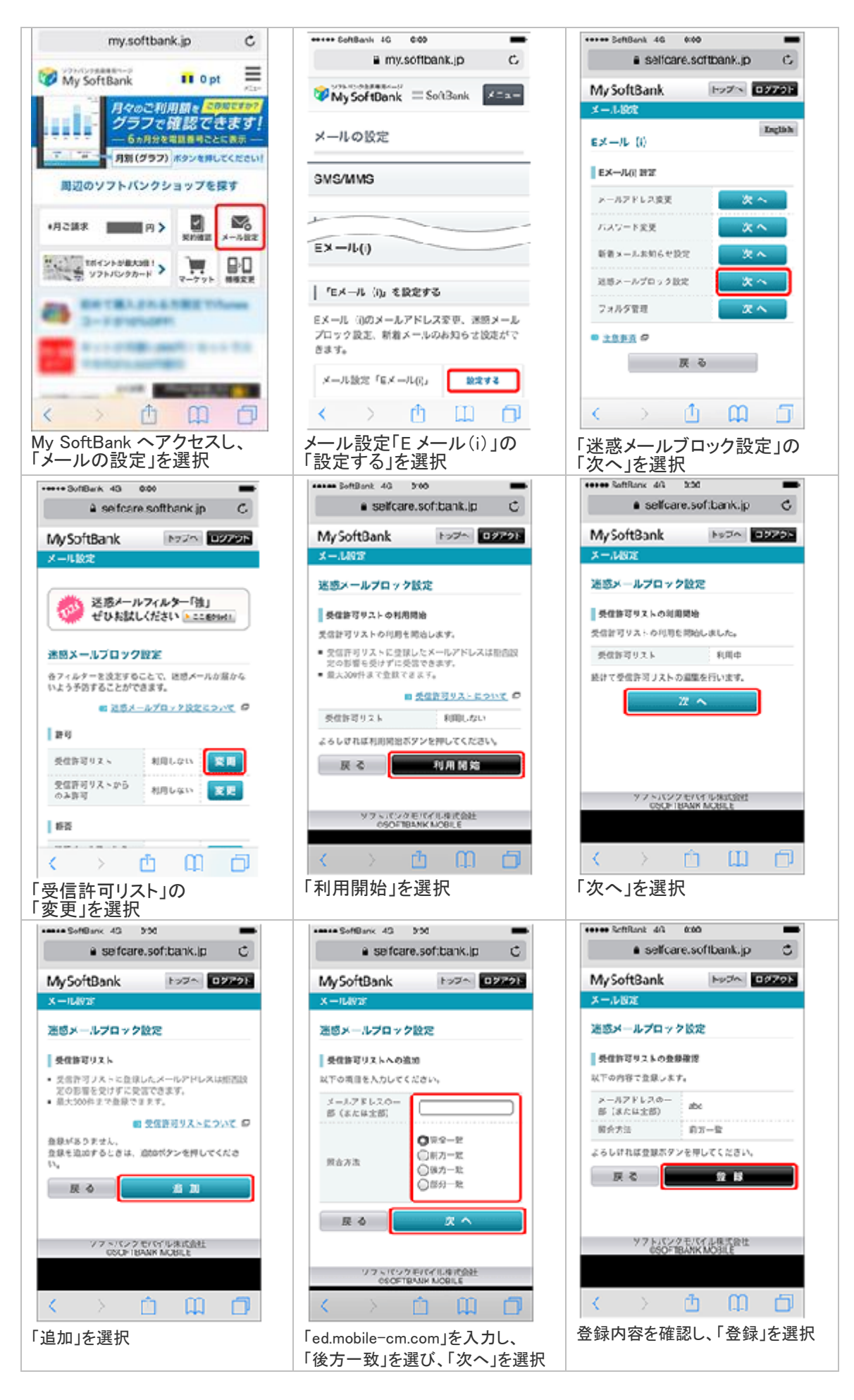

設定完了後は、空メールを送信して、返信がくるかご確認ください。

トップメニュー・検索 → au お客様サポート → ケータイに、あんしんを。 → 迷惑メールでお困りの方はこちら → 迷惑メールフィルター設定へ → 迷惑メールフィルターの設定・確認へ → 暗証番号を入力 → 送信

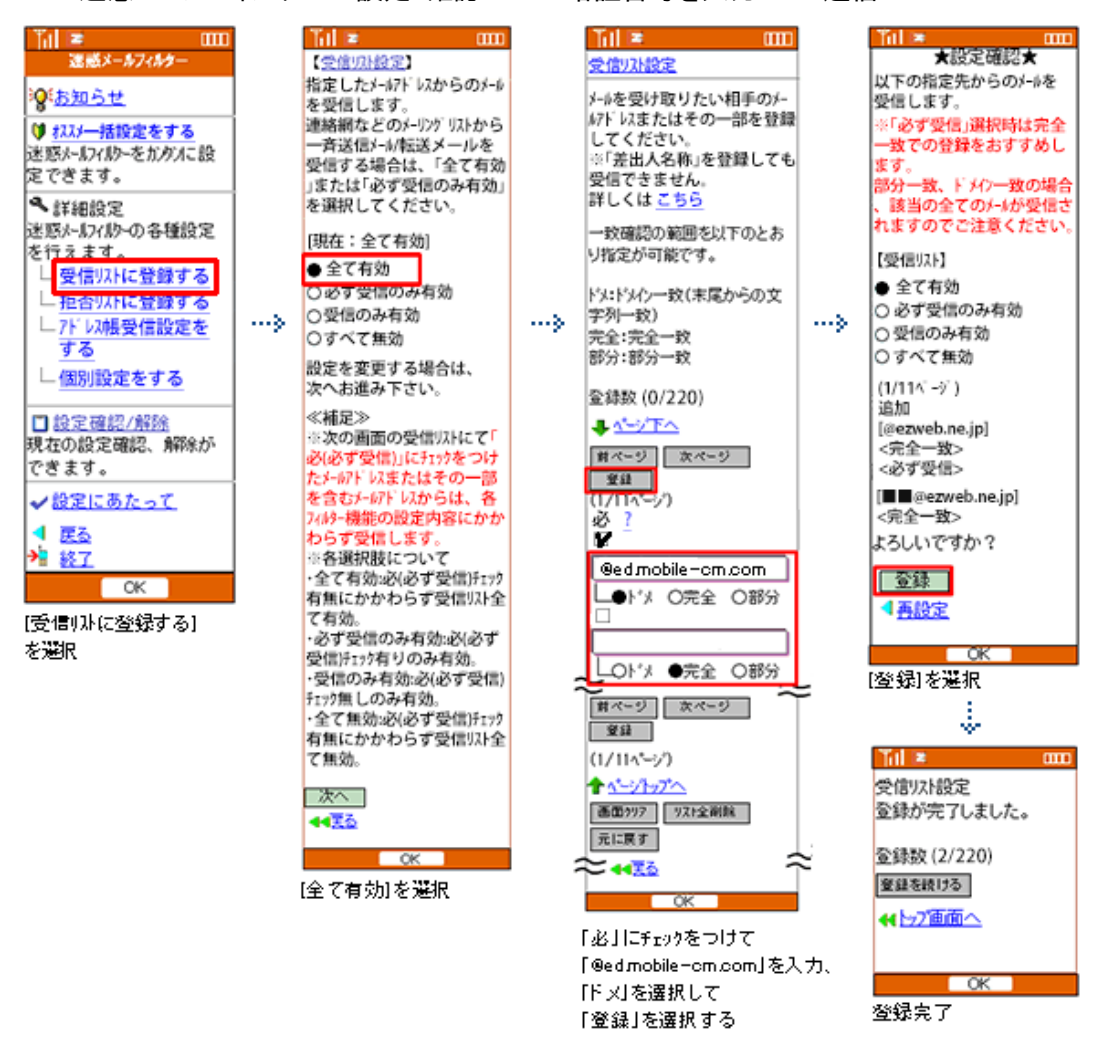

[受信リスト設定]に、「@ed.mobile-cm.com」を「ドメイン一致」で設定する。

 $\square E$  メールアプリ → 本体下部のメニューボタン→ Eメール設定 → アドレス帳変更・そ の他の設定 → 接続する → 迷惑メールフィルターの設定・確認へ → 暗証番号

| 國則 7 0                                                                    | 🛠 🖼 100% 🐼 20:42                             |                       |                                                               |                                                      | 🛠 🖼 100% 🖾 9:40                    |       | <b>Z Z</b> 0                                         | « "                  | 100% 🚾 9:42         |
|---------------------------------------------------------------------------|----------------------------------------------|-----------------------|---------------------------------------------------------------|------------------------------------------------------|------------------------------------|-------|------------------------------------------------------|----------------------|---------------------|
|                                                                           |                                              |                       | au                                                            | トップヘ                                                 | AN7 09791                          |       | A https://                                           |                      | = = :               |
|                                                                           |                                              |                       | 受信リス                                                          | ト設定                                                  |                                    |       | au                                                   | 5970 NV              | 7 09791             |
| 迷惑メールフィル                                                                  | レター トップ                                      |                       |                                                               |                                                      |                                    |       | 基律リスト的空                                              | 交面边的                 |                     |
| メールアドレス:<br>設定するメールアドレスか                                                  | 人上記と異なる場合は こちら                               |                       | 【受信リスト                                                        | ·設定]                                                 |                                    |       | 218771-002                                           | DC.X.VE00            |                     |
| オススメ設定<br>送惑メールを大幅削減!<br>さい。<br>オスス                                       | まずはこちらを設定くだ<br><mark>メ設定へ</mark>             |                       | メールを受け<br>または一部を<br>す。<br>「必ず受信」                              | 取りたい相手のメ<br>リストに登録する<br>にチェックをつけ                     | ールアドレスの全て<br>ことで受信できま<br>たメールアドレスま |       | Q下の内容で登録します<br>ンを押してください。<br>※「無効」を選択すると<br>無効にできます。 | 。内容を確認のう<br>リストを保持した | え、「OK」ボタ<br>まま、本税松を |
|                                                                           |                                              | >                     | たはキーワー<br>ィルター機能                                              | ドを含むメールア<br>の設定内容にかか                                 | ドレスからは、巻フ<br>わらず受信します。             | ····> | 【受信リスト】                                              |                      |                     |
| 個別設定                                                                      |                                              |                       | <ul> <li>連絡網などの</li> </ul>                                    | メーリングリス                                              | トからの一斉送信メ                          |       | <b>#</b> 20                                          |                      |                     |
| 【受け取りたいメールる<br>受け取りたい相手のメート」に登録してください                                     | と許可する】<br>-ルアドレスを「受信リス<br>^。                 |                       | ール/転送メー<br>スト」の「必<br>ください。                                    | ルを受け取りたい<br>ず受信」にチェッ                                 | ■答は、「受信リ<br>クをつけて登録して              |       | 追加<br>キーワード                                          |                      |                     |
| <ul> <li>e連絡網などのメーリン</li> <li>ール/転送メールを受け)</li> <li>スト」の「必ず受信」</li> </ul> | グリストからの一斉送信メ<br>取りたい場合は、「受信リ<br>こチェックをつけて登録し |                       | アドレス板に<br>を受信するこ                                              | 登録したメールア<br>とができます。<br>アドレス感受信                       | ドレスからのメール                          |       | example@example.com<br>example                       |                      | 完全一致<br>ドメイン一致      |
| 受信リストに登録/ア                                                                | ドレス極受信設定をする                                  |                       | 1 2 3<br>11                                                   | << ><br>4 5 6 7                                      | > 8 9 10                           | 1     | ок                                                   | ŵ                    | RQ<br>T             |
| 【受け取りたくないメー<br>受け取りたくない相手の<br>てください。                                      | ールを拒否する】<br>Dメールアドレスを登録し                     | 0                     | £888;220/22                                                   | obile-cm.cd                                          | <u>ン/完全/部分一致とは</u><br>DTTF ドメイン一致  |       | [OK]を選択                                              | :                    |                     |
| 推進リス                                                                      | PREMI O                                      |                       | 2                                                             |                                                      | ドメインー教                             |       |                                                      | ŵ.                   |                     |
|                                                                           |                                              |                       |                                                               |                                                      |                                    |       |                                                      | 0 🛠 1                | 2al sex 00 19:04    |
| [文信リストに登<br>受信設定をする                                                       | 球/アドレス帳<br>1を選択                              | _                     | - 0                                                           |                                                      | PA12-8                             |       | BV utb21                                             |                      | = :                 |
| 2 6 5 DAX 4 D                                                             | PECENT.                                      |                       | <b>E</b>                                                      |                                                      | . 1                                | -     | au                                                   | 177 NJ               | V7 09791            |
|                                                                           |                                              |                       | 「有効」を選                                                        | の有効・無効設定<br>Rの上、「変更す                                 | る。 ボタンを押して                         |       | 受信リスト設定                                              | 登錄完了                 |                     |
|                                                                           |                                              |                       | ください。<br>「無効」を選                                               | Rするとリストを                                             | 保持したまま、本徴                          |       | 005971.8LD                                           |                      |                     |
|                                                                           |                                              |                       | 能を無効にで<br>*登録したリス                                             | きます。<br>ことからのみやない                                    | たい場合は、「液                           |       |                                                      |                      |                     |
|                                                                           |                                              |                       | 帯/PHS以外の                                                      | メール振音設定。                                             | を合わせて設定し                           |       | [受信リスト]                                              |                      |                     |
|                                                                           |                                              |                       | 6.2                                                           |                                                      | 8.0                                |       | 19.40                                                |                      |                     |
|                                                                           |                                              |                       |                                                               |                                                      |                                    |       | リスト更新数                                               |                      |                     |
|                                                                           |                                              | - r                   |                                                               | 変更する                                                 | 展る                                 |       | 219                                                  |                      |                     |
|                                                                           |                                              | _ L                   |                                                               |                                                      |                                    |       | 50V                                                  | スト設定適当へ戻             | õ                   |
|                                                                           |                                              | 0<br>0<br>1<br>1<br>1 | D「ed mobile<br>「ドメインー<br>D左側にある<br>にチェックす<br>有効」になっ<br>変更する」る | -cm.com」を<br>致」を選択す<br>う「必ず受信<br>つる<br>っていること<br>を選択 | €入力し、<br>する<br>」チェックホシックス<br>を確認し、 |       | <b>→</b><br>設定完了                                     | ŵ                    | ٥                   |

(2015 年 6 月より「なりすまし規制回避リスト」は「受信リスト」に統合されました。 旧なりすまし規制回避リスト→「必ず受信」チェック有りに設定)

WiFi ネットワークをオフにしてから設定を行なってください。

#### (1)指定受信リスト設定

「safari」アイコン → ブックマーク → au お客様サポート → 操作・設定ガイド → 迷惑メール対策 → 迷惑メールフィルターの設定に進む → ID、PW を入力してログイン → EZ 番号通知確認画面で「同意する」を選択

(iOS9 の手順を掲載しています)

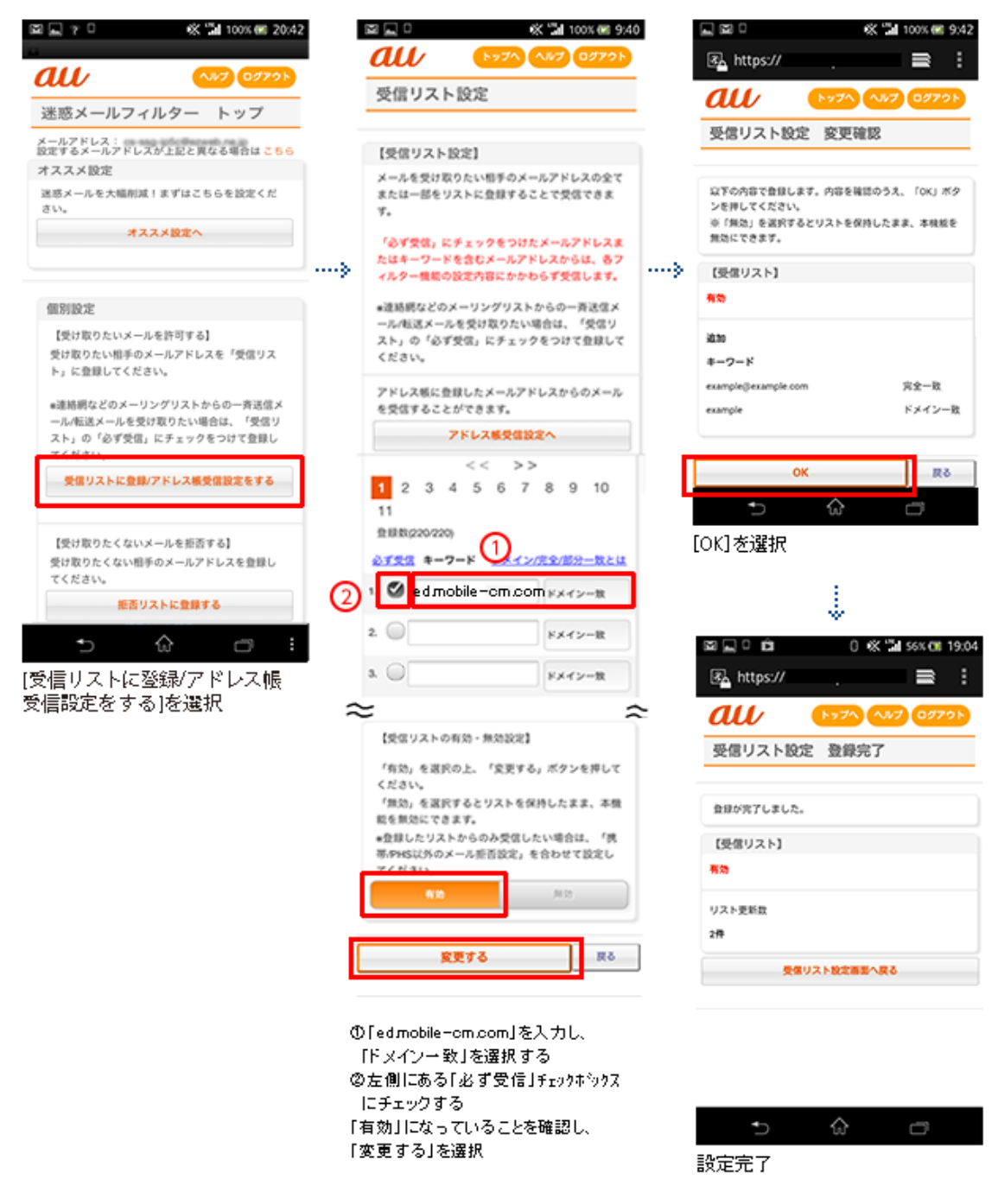

(2015 年 6 月より「なりすまし規制回避リスト」は「受信リスト」に統合されました。 旧なりすまし規制回避リスト→「必ず受信」チェック有りに設定)

#### ドコモの設定方法(iモードの場合)

iモードのボタン → iMenu → メール設定 → 詳細設定/解除 → パスワードを入力

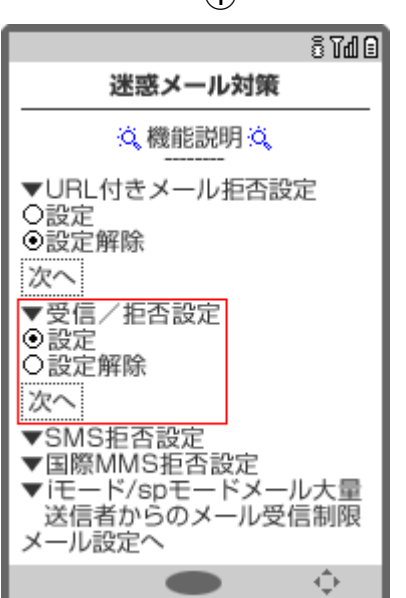

[設定]を選択して、[次へ]ボタンを押す

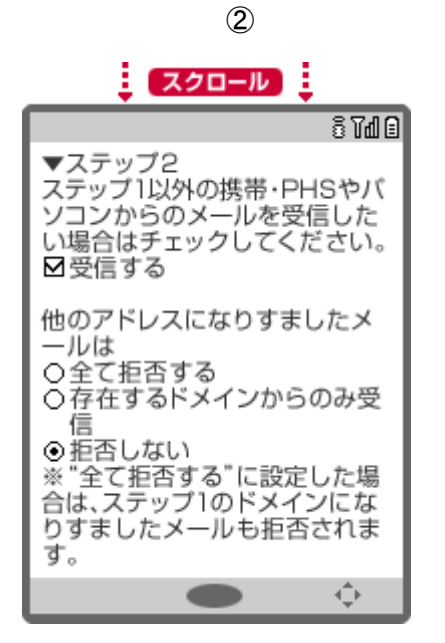

[他のアドレスになりすましたメールは]は、 [存在するドメインからのみ受信]を選択する

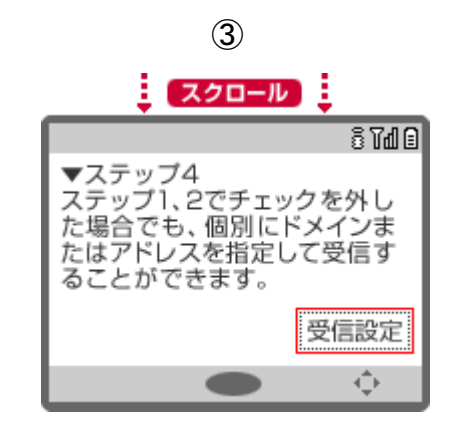

[受信設定]で、「ed.mobile-cm.com」を設定する

4

画面下側の[登録]ボタンをおして、 設定を完了する

(1)

### ドコモの設定方法(Android スマートフォンの場合)

d メニュー ⇒ お客様サポート ⇒ メール設定

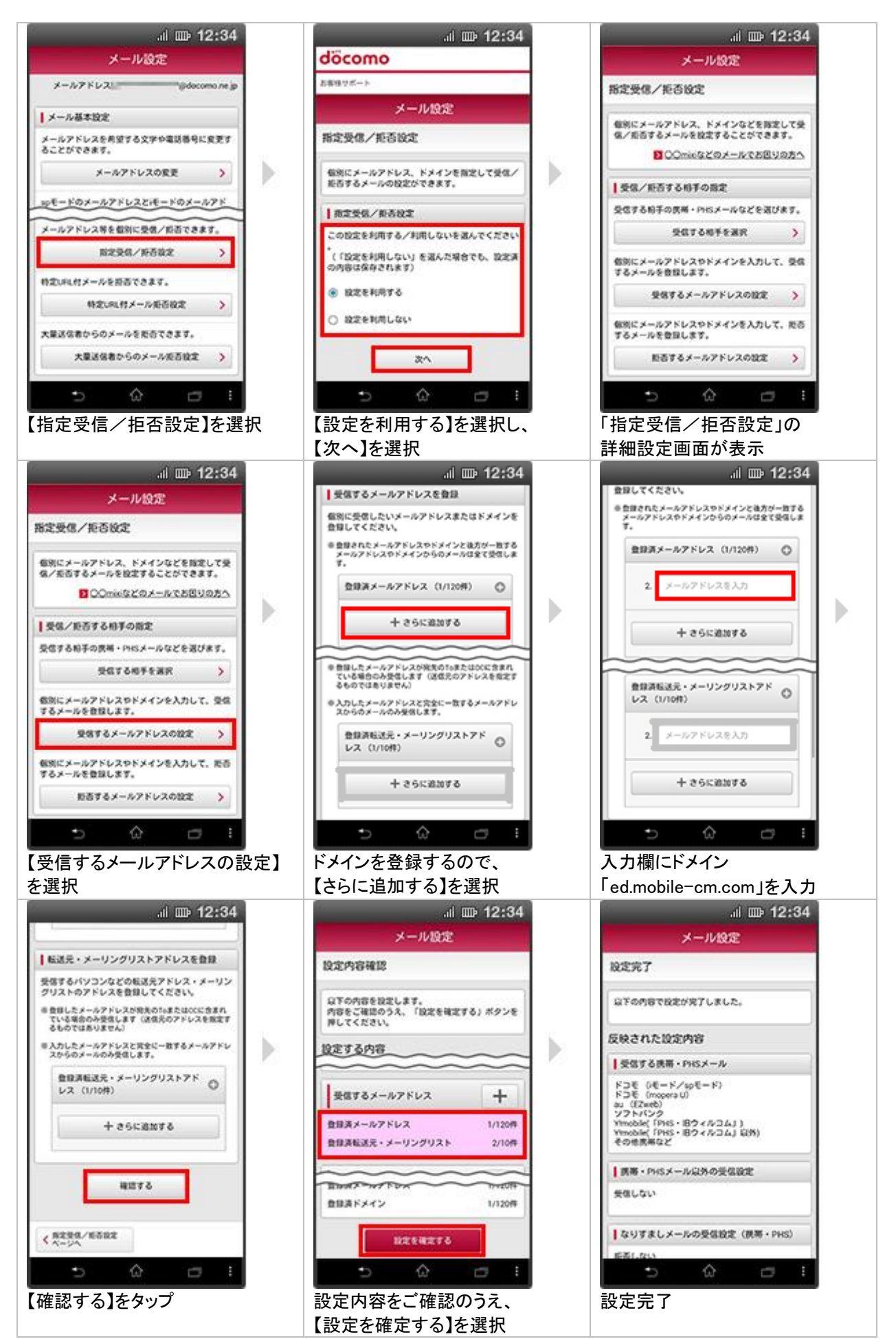

## ドコモの設定方法(アイフォンの場合)

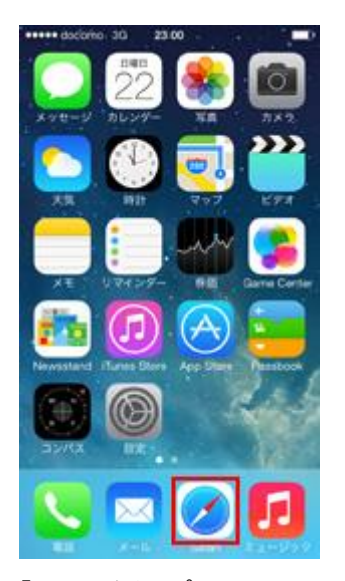

「safari」をタップ

| +++++ docomo 3G 2 10.19                                                               |                            |
|---------------------------------------------------------------------------------------|----------------------------|
| smt.docomo.ne.jp                                                                      | c                          |
| 🗢 サービス・メールなどの                                                                         | の設定                        |
| ▲各種設定                                                                                 |                            |
| 迷惑メール対策設定/プロフィール<br>ロディコール/SMS拒否設定/イマ<br>ーチ/位置情報利用設定/ロモード<br>ード/ネットワーク暗証番号などの<br>きます。 | R定/メ<br>ドコサ<br>パスワ<br>限定がで |
| 各種設定の一覧を見る                                                                            | >                          |
| 4<20110(-6.4=1-                                                                       |                            |
|                                                                                       |                            |
| ↓ サービス・機能のご案内                                                                         |                            |
| Kat 9-824-9   Kat959                                                                  |                            |
|                                                                                       |                            |

「メール設定」をタップ

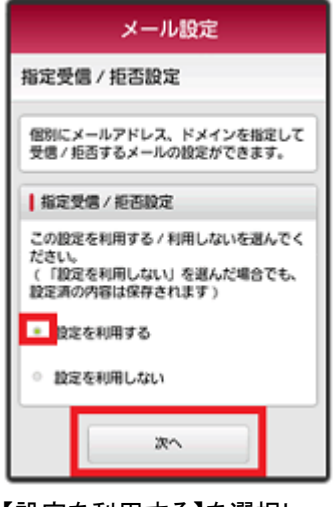

【設定を利用する】を選択し、 【次へ】を選択

入力欄にドメイン 面下の「確認する」を選択 「ed.mobile-cm.com」を入力

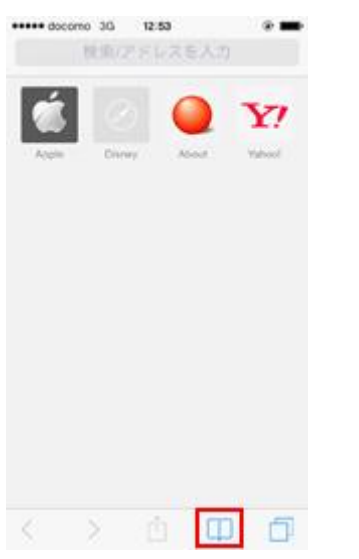

「ブックマーク」をタップし、 「ドコモお客様サポート」を選択

| メール設定                                                                                                    |
|----------------------------------------------------------------------------------------------------|
| 本人樣確認                                                                                                    |
| メールに関する以下の設定・確認が行えます<br>・<br>・ メールアドレスの変更<br>・ メール受信サイズの変更<br>・ メール機能の停止<br>・ 逐際メール対策<br>・ メッセージS (スペシャル)の設定 |
| spモードバスワードを入力                                                                                                |
| ご本人確認のため、spモードバスワードを入<br>カレブイドキレ                                                                             |

パスワードを入力後「決定」

| メール設定                                                   |
|---------------------------------------------------------|
| 指定受信 / 拒否設定                                             |
| 個別にメールアドレス、ドメインなどを指定<br>して受信 / 拒否するメールを設定することが<br>できます。 |
| ○○mixiなどのメールでお困りの方へ                                     |
| ● 受信 / 拒否する相手の指定                                        |
| 受信する相手の携帯・PHSメールなどを選び<br>ます。                            |
| 受信するメールの選択 >                                            |
| 個別にメールアドレスやドメインを入力して<br>、受信するメールを登録します。                 |
| 受信するメールの設定 >                                            |
| 、 安陽するメールを登録します。<br>受信するメールの設定 >                        |

【受信するメールの設定】を選択

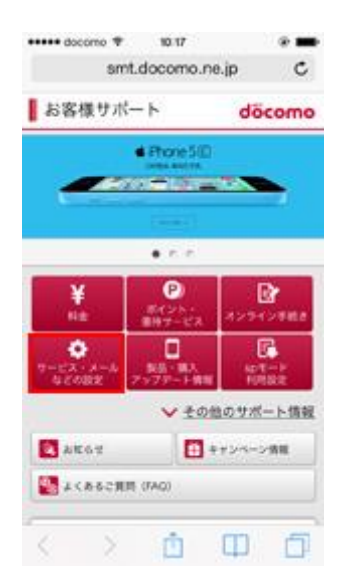

「サービス・メールなどの設定」

| メール設定                                        |
|----------------------------------------------|
| メールアドレス ···································· |
| メール基本設定                                      |
| メールアドレスを希望する文字や電話番号に<br>変更することができます。         |
|                                              |
| 迷惑メール対策                                      |
| 迷惑メールおまかせブロックの設定ができま<br>す。                   |
| 迷惑メールおまかせブロック設定 >                            |
| 受信/拒否を一括で設定できます。                             |
| かんたん設定                                       |
| メールアドレス等を個別に受信 / 拒否できま<br>す。                 |
| 指定受信/拒否設定                                    |
|                                              |

「指定受信/拒否設定」をタップ

| メール設定                                                          |
|----------------------------------------------------------------|
| 指定受信 / 拒否設定                                                    |
| 個別にメールアドレス、ドメインなどを指定<br>して受信 / 拒否するメールを設定することが<br>できます。        |
| 受信するメールアドレスを登録                                                 |
| 個別に受信したいメールアドレスまたはドメ<br>インを登録してください。                           |
| > 負担されたメールアドレスやドメインと後方が一<br>致するメールアドレスやドメインからのメールは<br>全て受信します。 |
| 登録済メールアドレス (3/120<br>件)                                        |
| 十さらに追加する                                                       |
|                                                                |

【さらに追加する】を選択 設定内容をご確認のうえ、 【設定を確定する】を選択

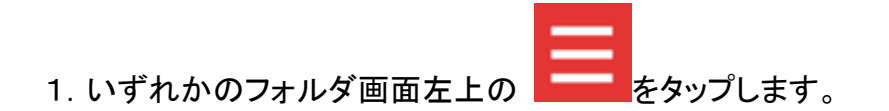

- 2. [設定] をタップします。
- 3.「設定」画面で、[指定ドメイン受信を設定する]をタップします。
- 4. 画面上部の [+] をタップします。
- 5. メールを受信するドメイン(ed.mobile-cm.com)を入力します。

追加したドメインが、「指定ドメイン設定」に表示されます。

追加したドメインまたはメールアドレスを編集または削除する

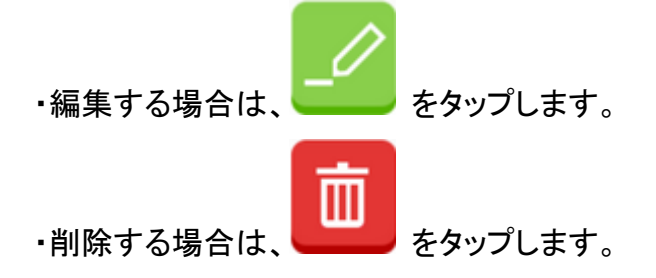